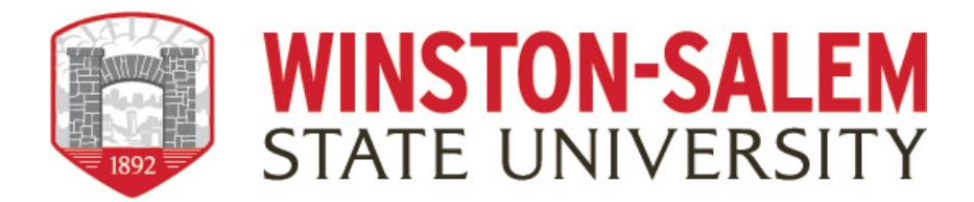

# Instructions for Reviewers (Tenure, Promotion, Reappointment)

When the faculty has submitted their dossier or portfolio, you will receive an email notification from Watermark that you need to review. You can access the Workflow in two ways: Through the email which will prompt you to log into Faculty Success or by logging directly into Faculty Success through the WSSU webpage; Get More Info; and click on "Faculty Success link.

1. Login to Faculty Success by following the link and clicking on the WSSU login page. Please remember you will be promoted to login through the 2Factor authentication system powered by DUO.

https://www.digitalmeasures.com/login/wssu/faculty/dashboard/showDashboard

2. Click on the Workflow tab in the top menu bar.

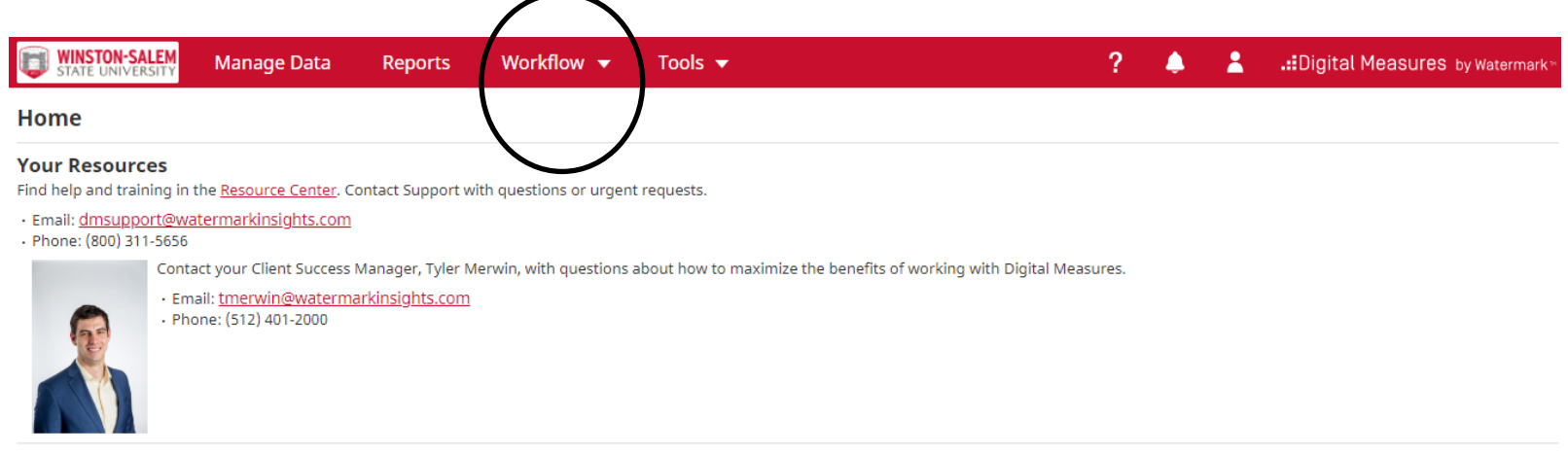

Your Configuration <u>Download</u> the configuration of your Activities Database - University instrument. 3. Access your Workflow (Tasks) inbox.

In your Workflow inbox, you should see the faculty dossier or portfolio task listed. Click on the item.

| WINSTON-SALEM<br>STATE UNIVERSITY Activities CV Import | s Reports Workflow | ?                  | 🌲 💄 .∷Digital Measures by Watermark™ |
|--------------------------------------------------------|--------------------|--------------------|--------------------------------------|
| Workflow Tasks                                         |                    |                    |                                      |
| ✓ Inbox                                                |                    |                    |                                      |
| Name                                                   | Step               | Subject            | Due Date                             |
| Post-Tenure Review Fall 2021                           | Faculty            | Ме                 | July 16, 2021 @ 11:59 PM             |
| <b>∼</b> History                                       |                    |                    |                                      |
| Name                                                   | Current Step St    | ibject Due Date    | Actions                              |
|                                                        |                    | No Data to Display |                                      |

4. Review materials submitted

Both committee chairs and committee members can see the materials submitted by the faculty member

#### *Committee member:*

You will have a read-only view. However, you will be able to view any draft response comments from the committee chair or other members). Once you have read the submission and its contents, notify the committee chair that you have completed your review.

# Committee chair:

Accessing the faculty submissions provides access to faculty materials. You will also see a list of committee members, along with an indication of which committee members have reviewed the submission.

5. Complete the evaluation and provide an overall rating

After consulting with the Senior Faculty Review Committee/University Tenure and Promotion committee members, the review chair must upload a recommendation letter on behalf of the Committee. If additional information is needed from the faculty member, the Committee Chair has the option to "send back" the document to gather the requested information.

You will be required to upload documents and evaluation report. This document will be accessible by the applicant after the review has been forwarded to the next level review. The committee chair can include the Committee members vote using the drop-down boxes. This letter should include the "yes", "no", and "abstention" votes for the application's submission.

| Manage Data Reports Workflow - Too                                                                                                    | ols ▼                                                                                                    |                                                                                            |  |  |  |  |
|----------------------------------------------------------------------------------------------------|----------------------------------------------------------------------------------------------------|--------------------------------------------------------------------------------------------|--|--|--|--|
| C Department Senior Faculty Review Form                                                                                                    | s (Committee Chair)                                                                                                    | Cancel Apply                                                                               |  |  |  |  |
| Committee Chair Committee Member                                                                                                    |                                                                                                    |                                                                                            |  |  |  |  |
| Department Level Review                                                                                                    |                                                                                                    |                                                                                            |  |  |  |  |
| "Eligible Faculty Members who apply for promot<br>their college/schools. Each department and scho<br>Faculty Member, Promotion and Tenure Commit<br>academic year. The criteria will address teaching<br>other factors used in making promotion/Perman | ion and/or Permanent Tenure must meet additional specific criteria published by t<br>ol/college will provide a copy of the criteria for promotion and Permanent Tenure t<br>ttee (formerly Faculty Personnel Committee), and to the Office of the Provost at the<br>, research/scholarly or creative activity, and service (department, university, comm<br>ent Tenure decisions. " | heir departments and<br>o each departmental<br>beginning of each<br>unity, profession) and |  |  |  |  |
| (From the WSSU Faculty Handbook Chapter 4, S                                                                                                    | Section IV B.2)                                                                                                    |                                                                                            |  |  |  |  |
| Faculty applicants will be required to upload spe-<br>against the same standards.                                                                                                    | cific criteria for promotion and permanent tenure with their application. This actio                                                                                                    | n ensures all reviews are                                                                  |  |  |  |  |
| After the departmental review, a letter must be u<br>"yes", "no", and "abstention" votes for the applica<br>the next level review. You may also include those                                                                                          | ploaded by the designated committee chair or convener of the evaluation. This letter<br>ation's submission. This document will be accessible by the applicant after the revie<br>e votes in the form below (optional).                                                                                                    | er should include the<br>ew has been forwarded to                                          |  |  |  |  |
|                                                                                                    |                                                                                                    |                                                                                            |  |  |  |  |
| <ul> <li>Departmental Tenure and Promotion Criteria (Required)</li> </ul>                                                                                                    | Drop files here or click to upload                                                                                                    |                                                                                            |  |  |  |  |
| Department's Recommendation Letter (Required)                                                                                                    | ·                                                                                                    |                                                                                            |  |  |  |  |
|                                                                                                    | Drop files here or click to upload                                                                                                    |                                                                                            |  |  |  |  |
| OPTIONAL: If your department wants to report a<br>with the department letter.                                                                                                    | faculty votes without printing and uploading the submitter application, votes can be                                                                                                    | e recorded here along                                                                      |  |  |  |  |
| Senior Faculty Votes-YES                                                                                                    | •                                                                                                    |                                                                                            |  |  |  |  |
| Senior Faculty Votes-NO                                                                                                    | ▼                                                                                                    |                                                                                            |  |  |  |  |
| Senior Faculty Votes-ABSTAIN                                                                                                    |                                                                                                    |                                                                                            |  |  |  |  |
| Department's Evaluation Rubric (Optional)                                                                                                    | Drop files here or click to upload                                                                                                    | ]                                                                                          |  |  |  |  |

\*The red asterisks indicate mandatory items/fields within the form (where applicable).

#### **University Tenure and Promotion Committee Screen**

| Manage Data                        | Reports              | Workflow 🔻                | Tools 🔻                                                                                                    |
|------------------------------------|----------------------|---------------------------|----------------------------------------------------------------------------------------------------|
| After the de<br><b>C</b> Universit | ty Tenure an         | d Promotion Co            | be uploaded by the designated committee chair or convener of the evaluation. This letter should include the <b>mmittee Forms (Committee Chair)</b> will be accessible by the applicant after the review <b>Cancel</b> a <b>Apply</b> hose votes in the form below (optional). |
|                                    | ◆ Ur                 | niversity Committee's L   | etter<br>Drop files here or click to upload                                                                                                    |
| Apı                                | plicant's Applicatio | on with T&P Votes (Option | on 1) (Drop files here or click to upload                                                                                                    |
| You may ree                        | cord your vote       | s below if you do r       | not want to print and upload the candidate application. (Option 2)                                                                                                    |
|                                    | University           | / T&P Committee Votes     | YES                                                                                                    |

University T&P Committee Votes-Abstention

## 6. Saving your work and/or Submitting documents

University T&P Committee Votes-NO

Click the "Actions - Save Draft" button while editing to save your work and return to continue editing your document. Note that this <u>does not</u> advance the portfolio and recommendation letter to the next step.

To submit the documents, click the Action button at the top right of the screen and on the drop-down menu click on "Submit

▼

to Faculty to Response to Senior Faculty Review".

| Ç | WINSTON-SALEM         | Manage Data                           | Reports                                             | Workflow 🔻             | Tools 🔻                                      | ? 🌲 🛔                                                           | :Digital Measures by Watermark™                                    |
|---|-----------------------|---------------------------------------|-----------------------------------------------------|------------------------|----------------------------------------------|-----------------------------------------------------------------|--------------------------------------------------------------------|
| < | Departmen             | t Senior Faculty<br>Community Service | Committe<br>ce (PDF or Word C                       | e Step - Due A         | August 14. 2021 @ 11:59 PM<br>Save your work | 📩 💾 Save Draft                                                  | X Cancel Actions ▼                                                 |
|   | Annual Depa<br>Supple | rtment/Chair/Senior Fac               | culty Evaluations<br>or Word C<br>on (PDF or Word C | (PDF<br>only)<br>Only) |                                              | Publish My Response     Jubmit to Faculty     Send Back to Prev | nse to Committee<br>Response to Senior Faculty Review<br>ious Step |
|   | V Committe            | e Members and R<br>By Response        | Responses                                           |                        |                                              | Submit Dossier/Portfolio                                        | 0/2 Reviewed                                                       |
|   | ~                     | Miller (chair)                        | Co                                                  | mments B<br>Recom      | I U ¶ ▼ ■ ▼ i≡ ▼ i≡ ▼                        | ≝ ≌ % ≣ D C #                                                   | Unreviewed                                                         |
|   | > Senned              | a                                     |                                                     | Unreviewed             | I                                            |                                                                 |                                                                    |
|   | This Com              | nittee's Response                     | e<br>Comm                                           | B I                    | ⊻¶∙≣∙⊯∙≡                                     | E I & E O C Ø                                                   |                                                                    |

# **Committee Chair Screen for Submission**

#### **Department Chair Screen**

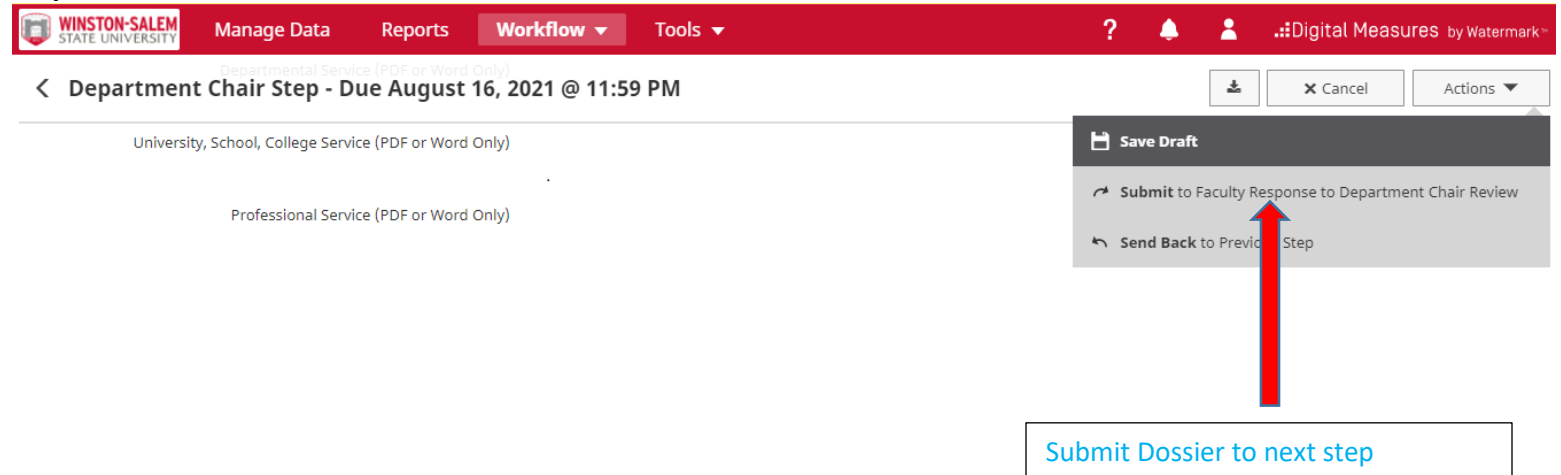

Once submitted, the task will move out of your inbox and into your Workflow history.

### 7. Recall Dossier after submission

The Senior Faculty Review Committee chair and the University Tenure and Promotion chair can recall their submission, view the status of the submission, review the content of the submission, and view the fields completed by reviewers in subsequent steps. The contents of the submission can also be exported for archival purposes by clicking the "download" button. After the entire process is completed, your Dossier information will be uploaded to Digital Measures for future reference.

| WINSTON-SALEM<br>STATE UNIVERSITY | Activities | CV Imports  | Reports W             | /orkflow         |                    |  | ?                | 4         | ٤.     | Digital | l Measure | S by Watermark™ |
|-----------------------------------|------------|-------------|-----------------------|------------------|--------------------|--|------------------|-----------|--------|---------|-----------|-----------------|
| Workflow Tasks                    |            |             |                       |                  |                    |  |                  |           |        |         |           |                 |
| ✔ Inbox                           |            |             |                       |                  |                    |  |                  |           |        |         |           |                 |
| Name Step                         |            |             |                       | Subject Due Date |                    |  |                  |           |        |         |           |                 |
|                                   |            |             |                       |                  | No Data to Display |  |                  |           |        |         |           |                 |
| ✓ History                         |            |             |                       |                  |                    |  |                  |           |        |         |           |                 |
| Name                              |            | C           | urrent Step           | S                | Subject            |  | Due Date         |           |        |         |           | Actions         |
| Post-Tenure Review Fall           | 2021       | P           | ost-Tenure Review Cor | nmittee N        | Ле                 |  | July 17, 20      | 21 @ 11:5 | 9 PM   |         |           |                 |
|                                   |            |             |                       |                  |                    |  | Click actions to | o recal   | portfo | lio     |           | Recall          |
|                                   |            |             |                       | _                |                    |  |                  |           |        |         |           | Download        |
|                                   |            | View status | of submission         |                  |                    |  |                  |           |        |         |           |                 |